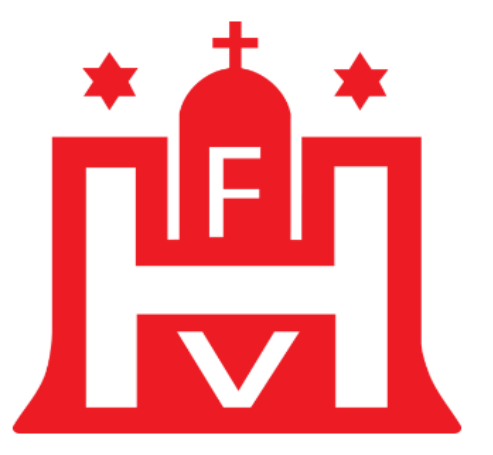

## HAMBURGER FUSSBALL-VERBAND E.V.

# LEITFADEN FÜR DIE ÜBERSICHT VON SPIELANSETZUNGEN IN DEN SPIELKLASSEN DER E-, F-, G-JUNIOREN / E-, F- UND G-MÄDCHEN

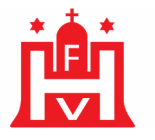

## WIE KÖNNEN SIE DEN SPIELNACHMITTAG ÜBERPRÜFEN

Loggen Sie sich wie gewohnt im DFBnet mit ihren Zugangsdaten ein.

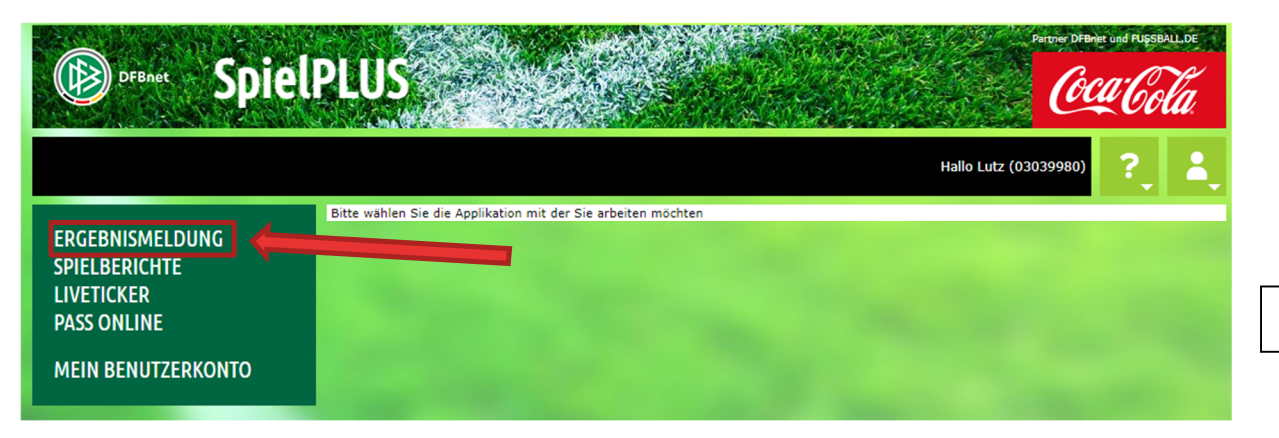

Klicken Sie auf ``ERGEBNISMELDUNG''

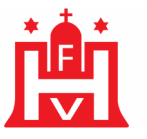

# ERGEBNISMELDUNG Vereinsmeldung Staffeln Spielsuche direkt SPIELBERICHTE LIVETICKER PASS ONLINE MEIN BENUTZERKONTO

| Begegnungen Staffeln suchen                     | Tragen Sie hier Ihren Vereinsnamen ein |
|-------------------------------------------------|----------------------------------------|
| Staffelsuche                                    |                                        |
| Saison 21/22 Verein                             |                                        |
| Sportdisziplin Fußball                          | Klicken Sie auf ``Suchen´´             |
| 🥵 틞 🍿 Es sind keine Voreinstellungen vorhanden. | Eingaben leeren Suchen Suchen          |

### Es erscheint nun ein zweites Feld unter dem ``Verein''-Feld.

| Begegnung      | en Staffeln such | en |            |                                    |                        |                                          |
|----------------|------------------|----|------------|------------------------------------|------------------------|------------------------------------------|
| Staffelsuche   |                  |    |            |                                    |                        | Wählen Sie die gewünschte Mannschaft aus |
| Saison         | 21/22            | ~  | Verein     | TuS Berne von 1924 e.V.            | ~                      |                                          |
| Sportdisziplin | Fußball          | ~  | Mannschaft | TuS Berne 1.E (A1/12) E-Junioren 1 | v                      |                                          |
| 🤣 🚔 👘          |                  |    |            |                                    | Eingaben leeren Suchen | Klicken Sie auf ``Suchen´´               |

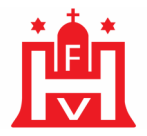

|                                 | <b>▲K</b> ennung | ™ANr | ⊽∆Тур                | ™AGebiet           | ™≜Liga                    | ™ABezeichnung        | ₩ <b>∆S</b> t |
|---------------------------------|------------------|------|----------------------|--------------------|---------------------------|----------------------|---------------|
| VI.                             | 035503           | 1    | Spielnachmittag      | Kreisebene Hamburg | E-Junioren Kreisklasse    | Runde 1 (+2)         | <b>9</b> 1    |
| VI.                             | 07001            | 1    | Freundschaftsturnier | Kreisebene Hamburg | E-Junioren Kreis-FS       | FS/EJ/K-FS/HFV-K/1   | <b>9</b>      |
| V                               | 170060           | 1    | rnierrunde           | Kreisebene Hamburg | E-Junioren Vereinsturnier | TU/EJ/VTUR/HFV-K/1   | <b>9</b>      |
| VI                              | 173705           | 1    | Turnierrun           | Kreisebene Hamburg | E-Junioren Kreisturnier   | Runde 1 (+8)         | 9             |
| VI.                             | 177500           | 1    | Turnierrunde         | Kreisebene Hamburg | E-Junioren Kreisturnier   | E-Junioren/E-Mädchen | 9             |
| Seite 1/1 (5 Treffer insgesamt) |                  |      |                      |                    |                           |                      |               |

Klicken Sie auf das Symbol, neben dem Typ `` Spielnachmittag´´

| <b>Staff</b><br>Saisor<br>RSP<br>Größe | f <b>elinfo</b><br>in 2<br>e 6 | 9<br>21/22<br>50   | Mannschaftsart<br>Spielklasse<br>Gebiet | E-Junioren<br>Kreisturnier<br>Kreisebene Hamburg | Wettkamp<br>Staffel<br>Kennung / | f U11-Gi<br>Runde<br>Nr 17370 | ruppe E<br>1 (+8)<br>5 /1 | Staffelliste 🕨 |
|----------------------------------------|--------------------------------|--------------------|-----------------------------------------|--------------------------------------------------|----------------------------------|-------------------------------|---------------------------|----------------|
| <b>Spiel</b><br>Datum<br>Spielta       | l <b>e</b><br>nsbere           | Tabelle<br>ichSpie | Fairnesstabelle                         | Statistik                                        | Spielkennung<br>Spielstatus      | 173705aktuelle mit            | Spielfrei                 | Suchen         |
| Erge                                   | bniss<br>Nr.                   | e (6)<br>™Anstoß   | Karten und Strafen                      | Schiedsrichter Spielstät<br>naft                 | te Änderer<br>Tore Sondere       | reignis                       | Wertungsart               | Status         |

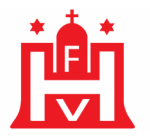

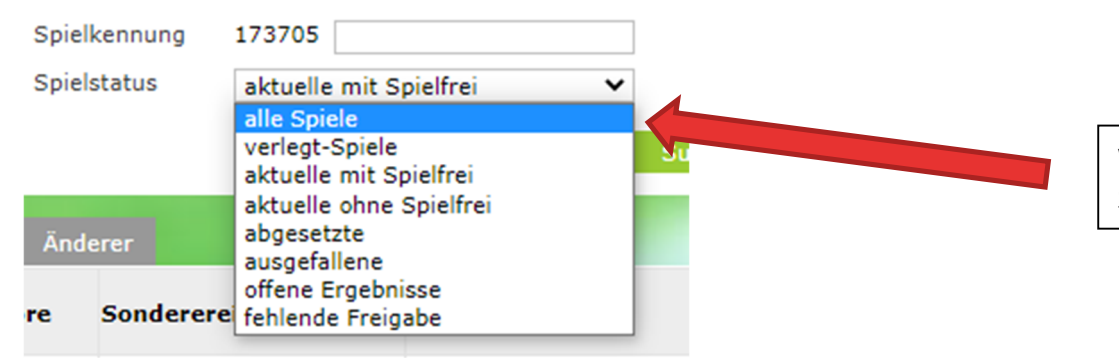

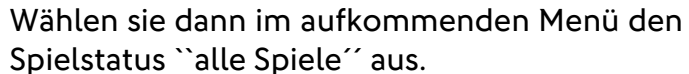

Es öffnet sich der Spielplan mit allen Spielen der Gruppe.

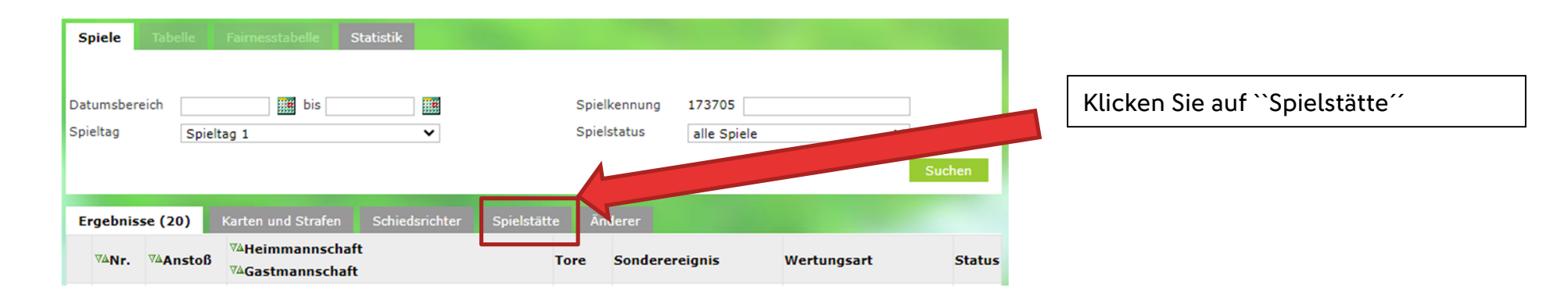

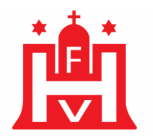

## Sie sehen nun alle Spiele, die zur gleichen Zeit am gleichen Ort sind und daher einen Spielnachmittag bilden.

| <u>Io</u> | 3  | 22.08.2021<br>12:00 | Wellingsbüttel 1.E (A1/12)<br>Walddörfer 4.E (A4/8) | Alsterredder (Rasen) | Rp | Petunienweg     | 22395 | Hamburg |
|-----------|----|---------------------|-----------------------------------------------------|----------------------|----|-----------------|-------|---------|
| <u>19</u> | 4  | 22.08.2021<br>12:00 | Sasel 1.E (A1/14)<br>Walddörfer 3.E (A3/8)          | Alsterredder (Rasen) | Rp | Petunienweg     | 22395 | Hamburg |
| 10        | 19 | 28.08.2021<br>09:00 | Walddörfer 4.E (A4/8)<br>Harksheide 1.E (A1/13)     | Berne                | Кр | Berner Allee 64 | 22159 | Hamburg |
| <u>19</u> | 21 | 28.08.2021<br>09:00 | TuS Berne 1.E (A1/12)<br>Bramfeld 1.E (A2)          | Berne                | Кр | Berner Allee 64 | 22159 | Hamburg |
| 10        | 16 | 28.08.2021<br>11:00 | Eilbek 1.E (A1)<br>Duvenstedt 2.E (A2/13)           | Fichtestrasse        | Кр | Fichtestr. 39   | 22089 | Hamburg |
| 9         | 23 | 28.08.2021<br>11:00 | UH-Adler 3.E (A3/8)<br>Duvenstedt 1.E (A1/13)       | Fichtestrasse        | Кр | Fichtestr. 39   | 22089 | Hamburg |

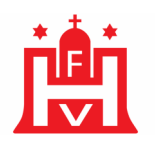

| 9 | 3  | 22.08.2021<br>12:00 | Wellingsbüttel 1.E (A1/12)<br>Walddörfer 4.E (A4/8) | Alsterredder (Rasen) | Rp | Petunienweg     | 22395 | Hamburg |                     |
|---|----|---------------------|-----------------------------------------------------|----------------------|----|-----------------|-------|---------|---------------------|
| 9 | 4  | 22.08.2021<br>12:00 | Sasel 1.E (A1/14)<br>Walddörfer 3.E (A3/8)          | Alsterredder (Rasen) | Rp | Petunienweg     | 22395 | Hamburg | Ein Spielnachmittag |
| 9 | 19 | 28.08.2021<br>09:00 | Walddörfer 4.E (A4/8)<br>Harksheide 1.E (A1/13)     | Berne                | Кр | Berner Allee 64 | 22159 | Hamburg | Fin Spielpeehmittee |
| 9 | 21 | 28.08.2021<br>09:00 | TuS Berne 1.E (A1/12)<br>Bramfeld 1.E (A2)          | Berne                | Кр | Berner Allee 64 | 22159 | Hamburg | Ein Spielnachmittag |
| 9 | 16 | 28.08.2021<br>11:00 | Eilbek 1.E (A1)<br>Duvenstedt 2.E (A2/13)           | Fichtestrasse        | Кр | Fichtestr. 39   | 22089 | Hamburg | Ein Spielnachmittag |
| 9 | 23 | 28.08.2021<br>11:00 | UH-Adler 3.E (A3/8)<br>Duvenstedt 1.E (A1/13)       | Fichtestrasse        | Кр | Fichtestr. 39   | 22089 | Hamburg |                     |

## Für Rückfragen steht Ihnen das TEAM-Spielbetrieb zur Verfügung:

| Lutz Krohn      | Tel.: 040/675 870 -12 | Mail: Lutz.krohn@hfv.de     |
|-----------------|-----------------------|-----------------------------|
| Heiko Arlt      | Tel.: 040/675 870 -13 | Mail: Heiko.arlt@hfv.de     |
| Johann Stenzel: | Tel.: 040/675 870 -28 | Mail: Johann.stenzel@hfv.de |